## E-ENSTİTÜ ÜZERİNDEN DANIŞMAN DEĞİŞİKLİK TALEPLERİNİN

## YÜRÜTÜLMESİ İŞLEMLERİ REHBERİ

**1. Adım SABİS/Akademik Bilgi Sistemi/E-Enstitü** sekmesinden **"Danışman Değişiklik İşlemleri"** butonuna tıklanarak işlem başlatılır.

| S   SABÎS   AKADEMIK BILGÎ SISTEMÎ |                   |       |  |  |                                        |                  |  |  |
|------------------------------------|-------------------|-------|--|--|----------------------------------------|------------------|--|--|
| Anasayfa                           |                   |       |  |  |                                        |                  |  |  |
| SABIS                              | AKADEMİK BİLGİ Sİ | STEMI |  |  | Anabilim Dalı Ba                       | şkanlığı>        |  |  |
|                                    |                   |       |  |  | Danışman Talep                         |                  |  |  |
|                                    |                   |       |  |  | Danışman Teme<br>Bilgileri             | H                |  |  |
|                                    |                   |       |  |  | Danışman Proje<br>İşlemleri            | Konusu           |  |  |
|                                    |                   |       |  |  | Danışman Tez Ö<br>İşlemleri            | Dneri            |  |  |
|                                    |                   |       |  |  | Öğrencinin Danı<br>Talep Onayı         | ışman            |  |  |
|                                    |                   |       |  |  | Enstitu OnKayit I<br>Sinav Notu İşlem  | Bilim ><br>hleri |  |  |
|                                    |                   |       |  |  | Yöksisteki Akade<br>Faaliyet Bilgileri | emik             |  |  |
|                                    |                   |       |  |  | Komite ve Jüri<br>Üyeliklerim          |                  |  |  |
|                                    |                   |       |  |  | Danışman Değiş<br>İşlemleri            | iidik            |  |  |

**1- Danışman Değişiklik Talebinde Bulunan Öğrenci İşlemi:** Danışmanlığını yürüttüğünüz lisansüstü program öğrencisinin danışman değişikliği talebi işlemleri yürütülür.

**1. Adım** Açılan ekranda **"Danışman Değişiklik Talebinde Bulunan Öğrenciler"** sekmesinden **Danışmanlığınızdan ayrılmak isteyen öğrencileri** listeleyebilirsiniz.

| ۲ | Anasayfa                                                             |
|---|----------------------------------------------------------------------|
| n | Danışman Değişiklik<br>İşlemleri                                     |
|   | Değişiklik Talebinde<br>Bulunan Öğrencileriniz                       |
|   | Danışmanlığınızı Tercih<br>Eden Öğrenciler<br>Ana Bilim Dalı Başkanı |
| ۲ | Kariyer Danışmanlık                                                  |
| ۲ | Danışman Değişiklik Talebi                                           |
| ۲ | Kariyer Danışmanlık<br>Başvuru                                       |

**2. Adım** Açılan ekranda **Danışman Değişikliği Talebinde Bulunan Öğrenciler** listelenmektedir. Danışman değişikliği işlemi için **"Değerlendir" butonunu tıklayınız.** 

| Danışman Değişikliği Talebinde Bulunan Öğrencileriniz |                   |                                                            |                                           |                             |                                                                 |             |  |  |
|-------------------------------------------------------|-------------------|------------------------------------------------------------|-------------------------------------------|-----------------------------|-----------------------------------------------------------------|-------------|--|--|
| ayfada 10 ♦ kayıt göster Ara:                         |                   |                                                            |                                           |                             |                                                                 |             |  |  |
| Öğrenci<br>Ad Soyad                                   | Öğrenci<br>Numara | Öğrenci Degisiklik Talebi Aciklama                         | Değişiklik<br>Talep Edilen<br>Danişman îl | Öğrenci<br>Basvuru⊺arihi ↑↓ | İşlem Durumu                                                    | İşlem<br>↑  |  |  |
| 4*** A****                                            |                   | Farklı alanda tez çalışması yapmak<br>istediğimden dolayı. | Prof.Dr.A**** A****                       | 22/02/2022                  | Değişiklik talebi<br>tarafınızdan<br>onay/red<br>beklemektedir. | Değerlendir |  |  |

**3. Adım Değerlendirme butonu tıklandıktan sonra** açılan ekrandan öğrencinin danışman değişikliği talebini **KABUL\*** ya da **RED\*\*** sekmesini seçerek **KAYDET** butonunu tıklayarak işlemi tamamlayınız.

\*KABUL edilen danışman değişikliği talebi sırasıyla Yeni Danışman/EABD Başkanı onayına iletilir.

**\*\*RED edilmesi** durumunda açıklama kısmına **RED** sebebini yazınız. İşlemin **RED** edilmesi durumunda öğrenciye sistem üzerinden **RED** bilgi mesajı gönderilmektedir.

| Talep İşlemleri |   |  |  |  |  |
|-----------------|---|--|--|--|--|
| Lütfen Seçiniz  | ~ |  |  |  |  |
| Lütfen Seçiniz  |   |  |  |  |  |
| Kabul 🚤         |   |  |  |  |  |
| Red             |   |  |  |  |  |
| • •             | h |  |  |  |  |
|                 |   |  |  |  |  |
|                 |   |  |  |  |  |

Kaydet

Kapat

## 2. Danışmanlığınızı Tercih Eden Öğrenci İşlemi: Danışmanlığınızı talep eden lisansüstü

program öğrencilerinin işlemleri yürütülür.

 Adım Açılan ekranda "Danışmanlığınızı Talep eden Öğrenciler" sekmesinden danışmanlığınıza geçmek isteyen öğrenciler listelenmektedir. Danışmanlık işlemi için "Değerlendir" butonunu tıklayınız.

| Danışmanlık Talebinde Bulunan Öğrenciler   Sayfada 10    İl İl İl İl İl İl İl İl İl İl İl İl İl İ |                   |                                                                                                 |                             |                       |                                                              |                      |  |  |
|---------------------------------------------------------------------------------------------------|-------------------|-------------------------------------------------------------------------------------------------|-----------------------------|-----------------------|--------------------------------------------------------------|----------------------|--|--|
| Öğrenci<br>Ad Soyad     î↓                                                                        | Öğrenci<br>Numara | Öğrenci Degisiklik Talebi<br>Aciklama                                                           | Öğrenci<br>BasvuruTarihi î↓ | Mevcut<br>Danişman î↓ | İşlem Durumu                                                 | <b>işlem</b> î↓      |  |  |
|                                                                                                   |                   | Önerilen yeni danışmanın<br>çalıştığım şirkette pozisyonumu<br>ve şirketin süreçlerini bilmesi. | 22/02/2022                  |                       | Değişiklik talebi<br>tarafınızdan onay/red<br>beklemektedir. | Değerlendir<br>Detay |  |  |
| 1 kayıttan 1 - 1 arasındaki kayıtlar gösteriliyor Sonraki Son                                     |                   |                                                                                                 |                             |                       |                                                              |                      |  |  |

 Adım Değerlendirme butonu tıklandıktan sonra açılan ekrandan öğrencinin danışmanlığınıza geçme talebini KABUL\* ya da RED\*\* sekmesini seçerek KAYDET butonunu tıklayarak işlemi tamamlayınız.

\*KABUL edilen danışman değişikliği talebi sırasıyla EABD Başkanı onayına iletilir. \*\*RED edilmesi durumunda açıklama kısmına RED sebebini yazınız. İşlemin RED edilmesi durumunda öğrenciye sistem üzerinden bilgi mesajı gönderilmektedir.

| Talep İşlemleri | × |
|-----------------|---|
| Lütfen Seçiniz  | ~ |
| Lütfen Seçiniz  |   |
| Kabul 🚤         |   |
| Red             |   |
|                 | h |
|                 |   |
|                 |   |

**3. Anabilim Dalı Başkanlığı Danışmanlık Onaylama İşlemi:** Anabilim Dalınız öğretim üyeleri tarafından onaylanan lisansüstü program öğrencilerinin danışman değişikliği işlemleri yürütülür.

 Adım Açılan ekranda "Anabilim Dalı Onaylama Ekranı" sekmesinden anabilim dalınızda görevli öğretim üyeleri tarafından talepleri onaylanan Danışman Değişikliği Talebinde Bulunan Öğrenciler listelenmektedir. EABD Başkanlığı onay işlemi için "Değerlendir" butonunu tıklayınız.

| ayfada 10 💠 I          | kayıt göster      |                    |                                     |                                 | Ara:                                                      |                      |   |
|------------------------|-------------------|--------------------|-------------------------------------|---------------------------------|-----------------------------------------------------------|----------------------|---|
| Öğrenci Ad<br>Soyad ↑↓ | Öğrenci<br>Numara | Mevcut<br>Danışman | Değişiklik Talep<br>Edilen Danişman | Öğrenci<br>Başvuru<br>Tarihi ↑↓ | İşlem Durumu                                              | İşlem                |   |
|                        |                   |                    |                                     | 22/02/2022                      | Değişiklik talebi tarafınızdan<br>onay/red beklemektedir. | Değerlendir<br>Detay | ) |

 Adım Değerlendirme butonu tıklandıktan sonra açılan ekrandan danışman değişikliği talebini KABUL\* ya da RED\*\* sekmesini seçerek KAYDET butonunu tıklayarak işlemi tamamlayınız.

**\*KABUL** edilen danışman değişikliği talebi **Enstitüye** iletilir. Onaylanarak Enstitüye iletilen **Danışman Değişikliği Talepleri** yapılacak ilk **Enstitü Yönetim Kurulunda** görüşülür ve uygun görülmesi durumunda yeni atanan Danışman Öğretim Üyesi Öğrenci Bilgi Sistemine ve Akademik Bilgi Sistemine aktarılır.

**\*\*RED** edilmesi durumunda açıklama kısmına **RED** sebebini yazınız. İşlemin **RED** edilmesi durumunda **Mevcut Danışmana/Yeni Danışmana ve Öğrenciye** sistem üzerinden bilgi mesajı gönderilmektedir.

| Talep İşlemleri | ×            |
|-----------------|--------------|
| Lütfen Seçiniz  | ~            |
| Lütfen Seçiniz  |              |
| Kabul 🚽         |              |
| Red             |              |
| • •             | h            |
|                 |              |
|                 | Kaydet Kapat |